## Сложете си снимката с любимия човек в сърце, страница 1

Тук ще Ви покажа как да сложите някой от вашите фотоси във форма на сърце.... Започваме 😌 Стъпка 1) Като за начало отворете желаното фото. Аз избрах това :

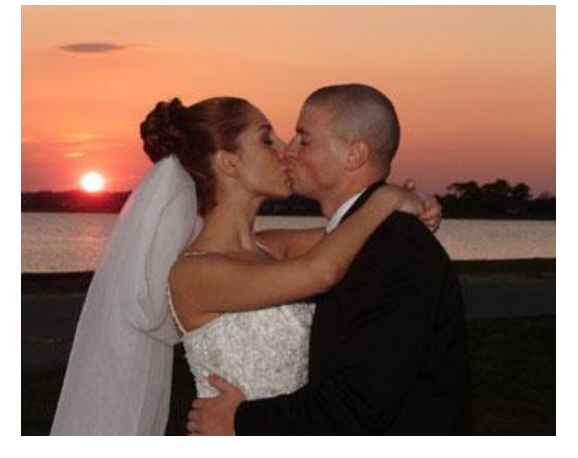

Стъпка 2) Изберете някой от инструмените в "Shape Tools" и изрежете във формата, в която искате :

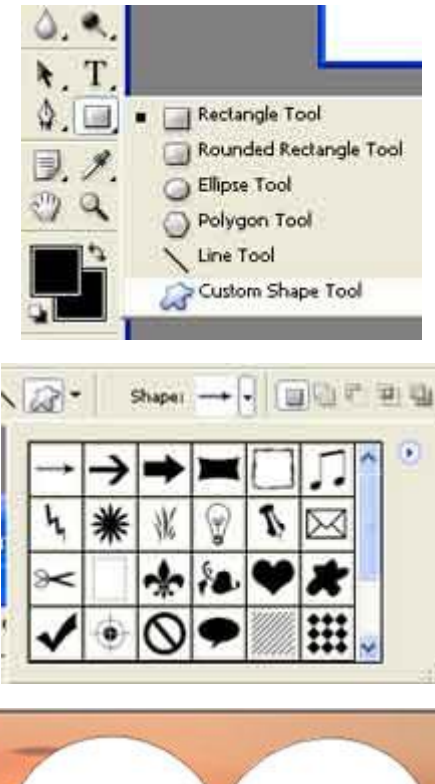

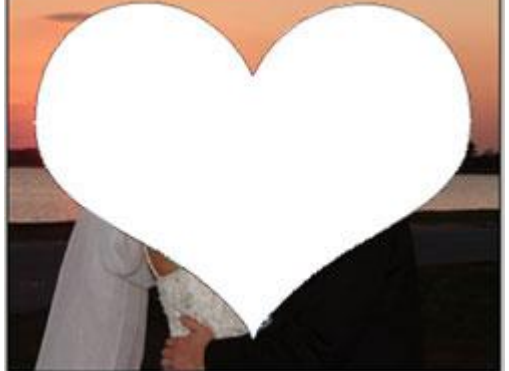

Стъпка 3) Сега задръжте Ctrl и натиснете на картинката на горния layer (това ще маркира сърцето). След това отидете на Select -> Inverse и после натиснете ва пъти бутона "Delete"

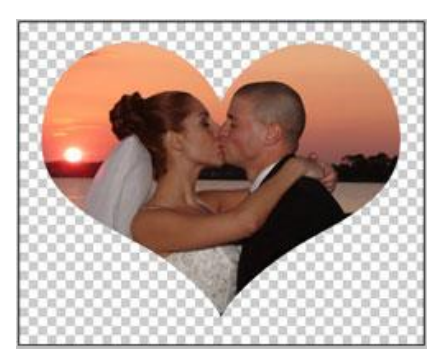

Стъпка 4) Отново изберете Select -> Inverse и пратете сърцето на нов слой

Сега е време да добавим малко ефекти. Отворете "Blending Options" (Layer-> Layer Styles) и добавете следните ефекти:

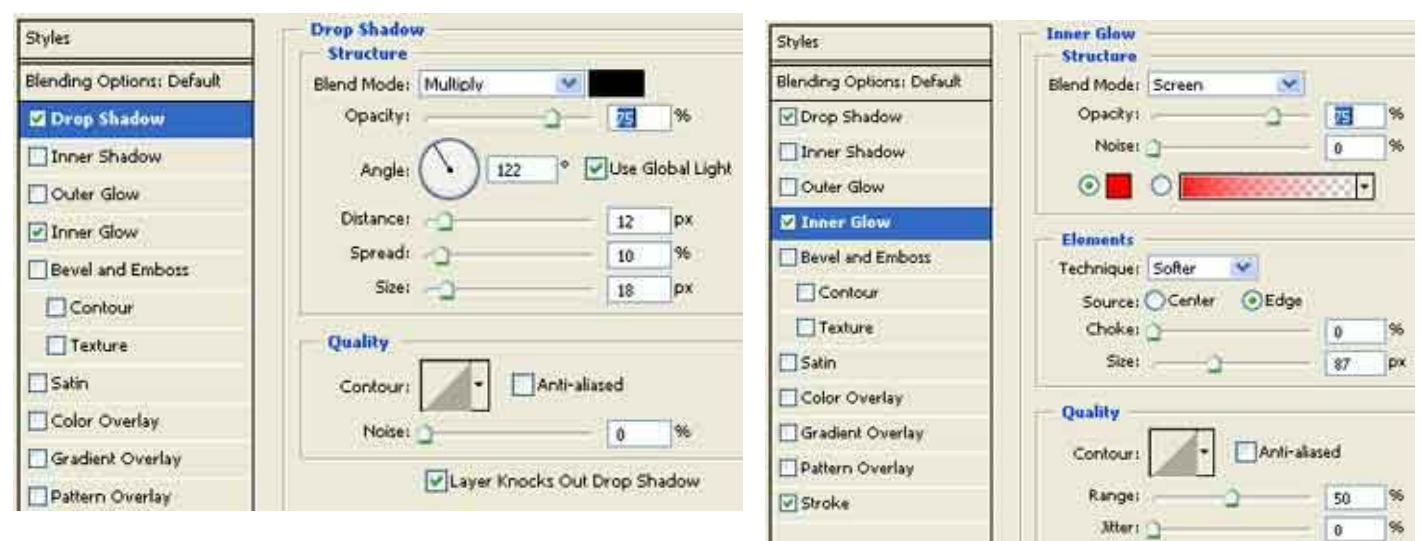

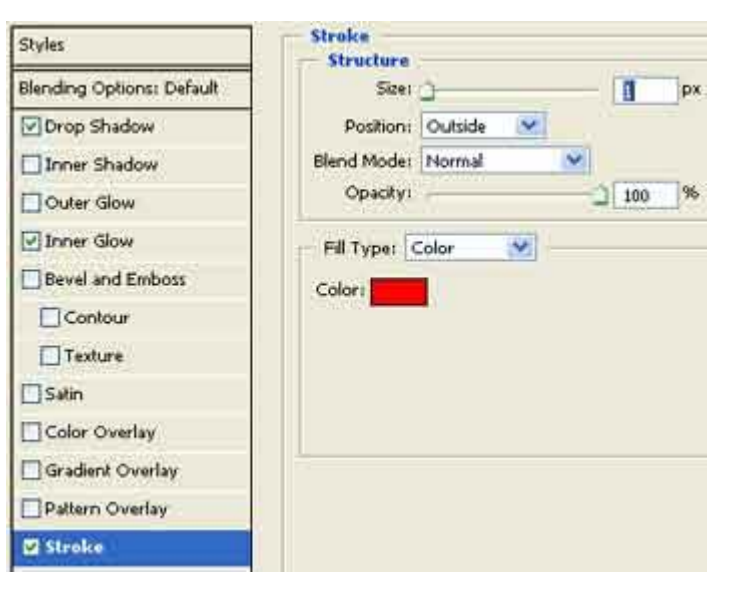

Стъпка 5) Най - накрая сме готови . Ако сте използвали зададените Ви от мен настройки би трябвало да постигнете този ефект 🙂:

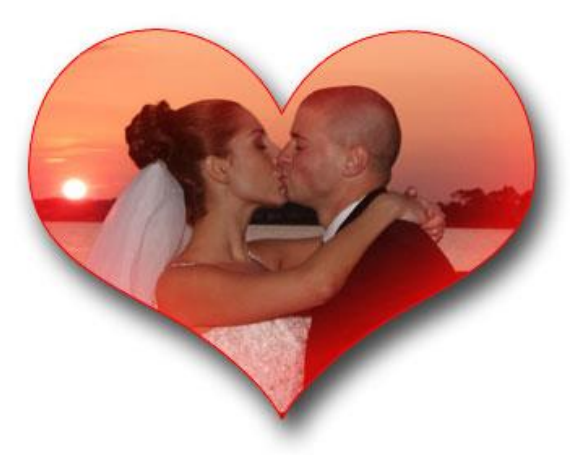